## 1) Vamos a crear un perfil de usuario para el protocolo 802.1X

- En el icono del AirPort (arriba a la derecha) desplegamos las opciones y seleccionamos "Abrir el panel de preferencias Red..."

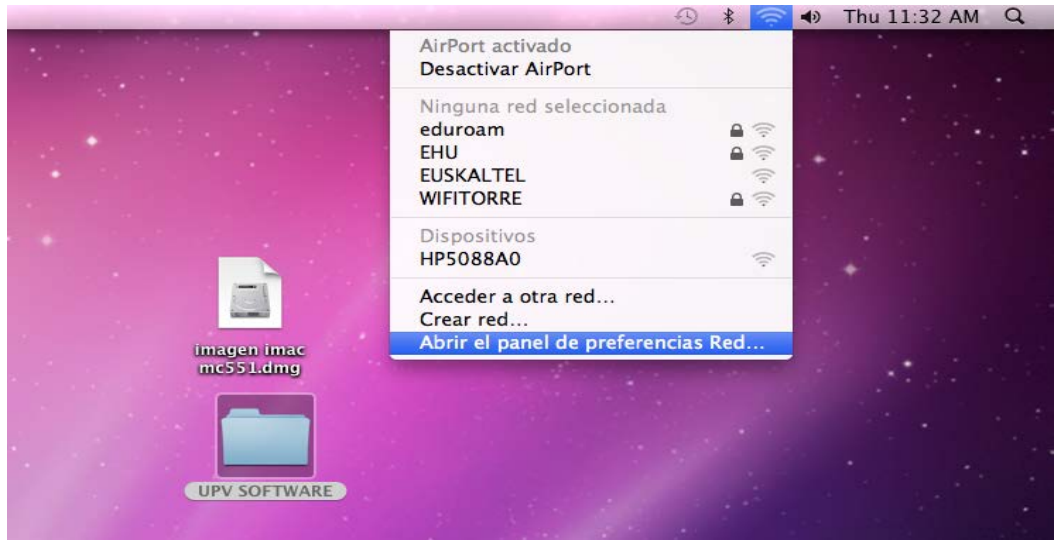

Fig1

| 000                      | Red                  |                                                                                                    |
|--------------------------|----------------------|----------------------------------------------------------------------------------------------------|
| Mostrar todo             |                      | ٩                                                                                                    |
| Ubi                      | cación: Automático   | \$                                                                                                    |
| Ethernet                 | Estado:              | Activado Desactivar AirPort                                                                                                    |
| ● FireWire Sin conexión  |                      | AirPort está activado pero no está conectado a<br>ninguna red.                                                                                                    |
| AirPort                  | Nombre de la red:    | Ninguna red seleccionada                                                                                                    |
|                          | 802.1X:              | <ul> <li>Preguntar antes de acceder a nuevas redes</li> <li>Se accederá automáticamente a las redes conocidas. Si no hay ninguna red conocida disponible, el ordenador le preguntará antes de acceder a una red nueva.</li> <li>Desconocido Desconectar</li> </ul> |
| + - &-                   | Mostrar estado de Ai | rPort en barra de merkís Avanzado ?                                                                                                    |
| naga circ aqui para impe | an facalos cambios.  | Aplicar                                                                                                    |
|                          | Fig2                 | 2                                                                                                    |

- Pulsamos "Avanzado"

- Primero vamos a la pestaña "802.1X" (1)

| FirPort | <sup>1</sup> ↓ |           |          |               |               |         |
|---------|----------------|-----------|----------|---------------|---------------|---------|
| AirPort | TCP/IP DNS     | WINS      | 802.1X   | Proxies       | Ethernet      |         |
|         |                |           |          |               |               |         |
|         | Nom            | bre de us | uario:   |               |               |         |
|         |                | Contra    | iseña:   |               |               |         |
|         |                |           |          |               |               |         |
|         |                | Autontic  | nción: A | ctivar Protoc | olo           |         |
|         |                | Autentice | actori.  |               |               | n l     |
|         |                |           |          | TLS           |               |         |
|         |                |           |          | EAP-I         | FAST          | Ă       |
|         |                |           |          | PEAP          |               | Ţ       |
|         |                |           |          | Configurar    |               |         |
|         |                |           | C        | Configura     | ar Confianza. |         |
|         | R              | ed inalám | brica:   |               |               | •       |
|         | Tipo           | de segui  | ridad: 🚺 | VPA2 Empre    | sa            | A<br>T  |
| + -     |                |           |          |               |               |         |
| 2       |                |           |          |               |               |         |
| ?)      |                |           |          | C             | Cancelar      | Aceptar |
|         |                | Fi        | g3       |               |               |         |

- Y luego añadimos un perfil de usuario (2) de nombre eduroam con los siguientes parámetros:

| 🤶 AirPort            |                                       |
|----------------------|---------------------------------------|
| AirPort TCP/IP       | DNS WINS 802.1X Proxies Ethernet      |
|                      |                                       |
| ▼Perfiles de usuario |                                       |
| 🗹 eduroam            | Nombre de usuarion cuenta-Idap@ehu.es |
|                      | Contraseña:                           |
|                      | Solicitar contraseña siempre          |
|                      |                                       |
|                      | Autenticación: Activar Protocolo      |
|                      |                                       |
|                      | E PEAP                                |
|                      | TLS T                                 |
|                      | EAP-FAST                              |
|                      | -> Configurar                         |
|                      |                                       |
|                      | Configural Containing                 |
|                      | Red inalámbrica: eduroam              |
|                      | Tipo de seguridad: 🛛 WPA2 Empresa 🗘 🛟 |
|                      |                                       |
| -                    |                                       |
| ?)                   | Cancelar Aceptar                      |
|                      | Fig4                                  |

- En el perfil de 802.1X debemos especificar el nombre de usuario y contraseña o bien marcar la casilla "Solicitar la contraseña siempre" - En la Autenticación sólo debe estar activo el procolo TTLS y hay que configurarlo usando el botón "Configurar..." y seleccionar "PAP" dejando en blanco la Identidad externa:

| <ul> <li>Introduzca la información para la autenticación TTLS. Se enviará la</li> <li>identidad externa.</li> </ul> |
|----------------------------------------------------------------------------------------------------|
| Autenticación TTLS interna: PAP 🛟                                                                                   |
| Identidad externa: (Opcional)                                                                                       |
| Cancelar Aceptar                                                                                                    |
| Fig5                                                                                                    |

Por último nos falta definir la red y la seguridad:
 Red inalámbrica: eduroam
 Tipo de seguridad : WPA2 Empresa

- Para guardar el perfil hay que pulsar Aceptar y posteriormente Aplicar en el panel de Red :

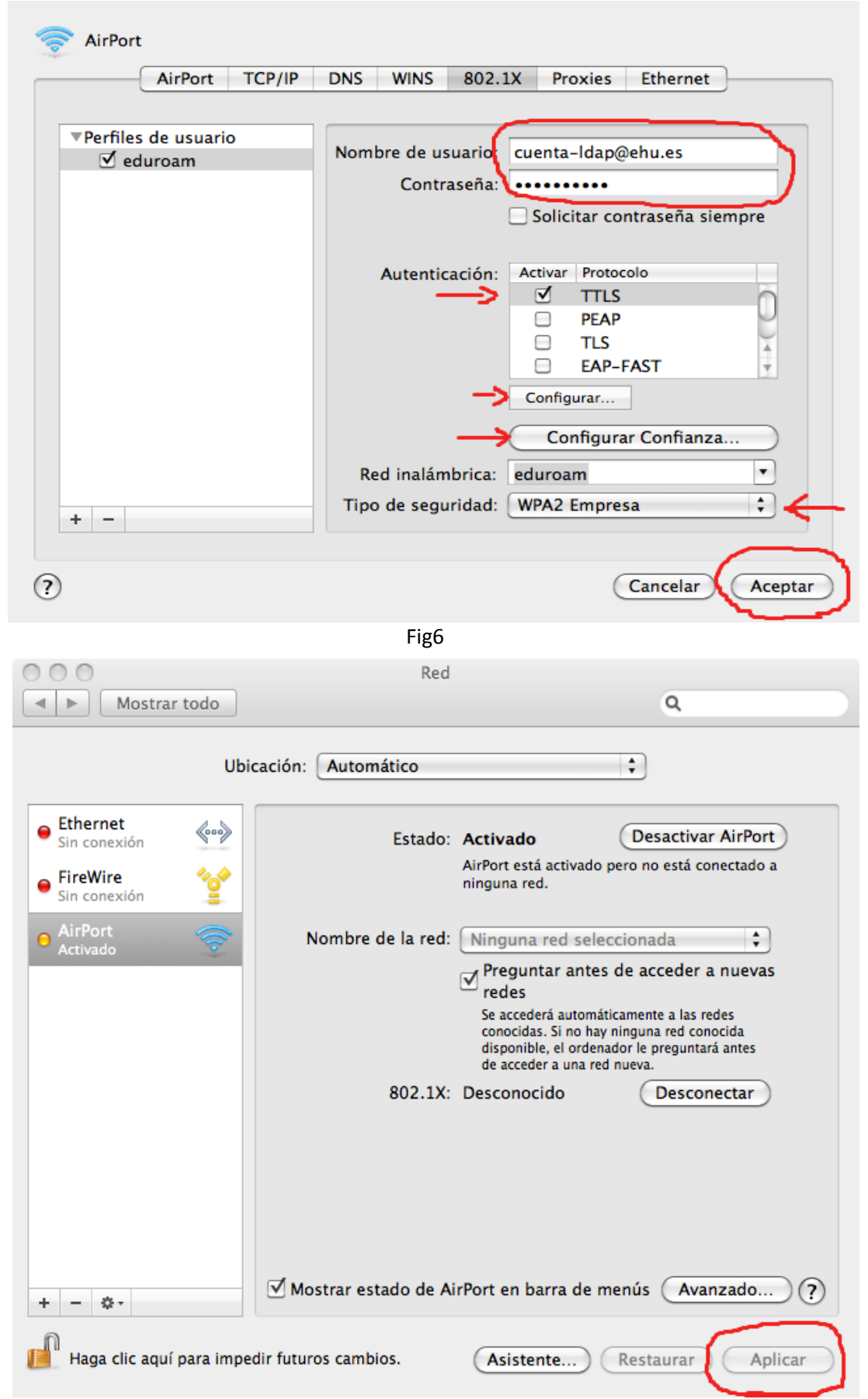

## 2) Definimos la red eduroam.

- Si estamos en una zona con cobertura de eduroam podemos seleccionarla entre las WiFi encontradas. Si no, seleccionamos "Acceder a otra red" ...

|                                                               | 9    | *   | 1           | • | Thu 1 | 1:23 AM | I Q |
|---------------------------------------------------------------|------|-----|-------------|---|-------|---------|-----|
| AirPort activado<br>Desactivar AirPort                        |      |     |             |   |       |         |     |
| Ninguna red seleccionada<br>eduroam<br>EHU<br>EUSKALTEL       |      | 9   | ((. ((. ((. |   |       |         |     |
| Dispositivos<br>HP5088A0                                      |      |     | ((;-        |   |       |         |     |
| Acceder a otra red<br>Crear red<br>Abrir el panel de preferen | cias | Red |             |   |       |         |     |
|                                                               |      |     |             |   |       |         |     |
|                                                               |      |     |             |   |       | 100     |     |
|                                                               |      | ~   |             |   |       |         |     |

Fig8

... y definimos la red WiFi eduroam para que use el perfil 802.1X que hemos creado anteriormente:

| introduzca el nombre de la red.<br>Introduzca el nombre de la red a la que desea acceder e<br>introduzca la contraseña si es necesario. |                     |  |  |  |  |
|----------------------------------------------------------------------------------------------------|---------------------|--|--|--|--|
| Nombre de la red:                                                                                                    | eduroam             |  |  |  |  |
| Seguridad:                                                                                                    | WPA2 Empresa        |  |  |  |  |
| Usuario:                                                                                                    | cuenta-Idap@ehu.es  |  |  |  |  |
| Contraseña:                                                                                                    | •••••               |  |  |  |  |
| 802.1X:                                                                                                    | eduroam             |  |  |  |  |
|                                                                                                    | 🗹 Recordar esta red |  |  |  |  |
| Mostrar redes                                                                                                    | Cancelar Acceder    |  |  |  |  |
|                                                                                                    | Fig9                |  |  |  |  |

- Por último, para guardar estos cambios en el panel de red hay que pulsar en "**Aplicar**" si lo vemos en negrita (ver Fig7).